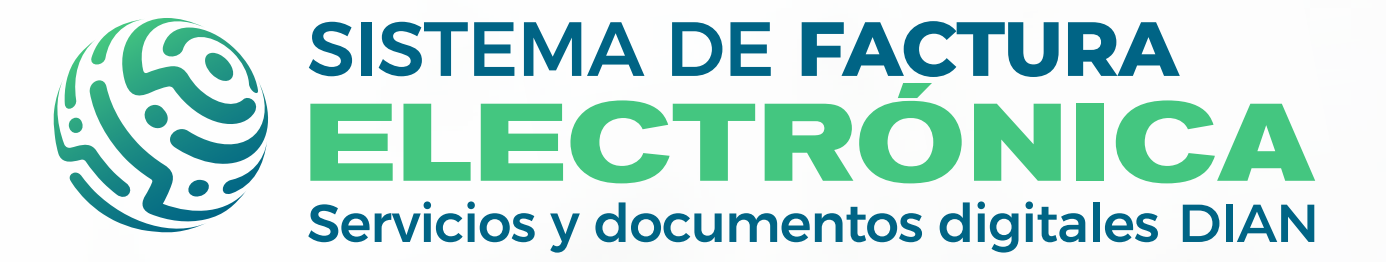

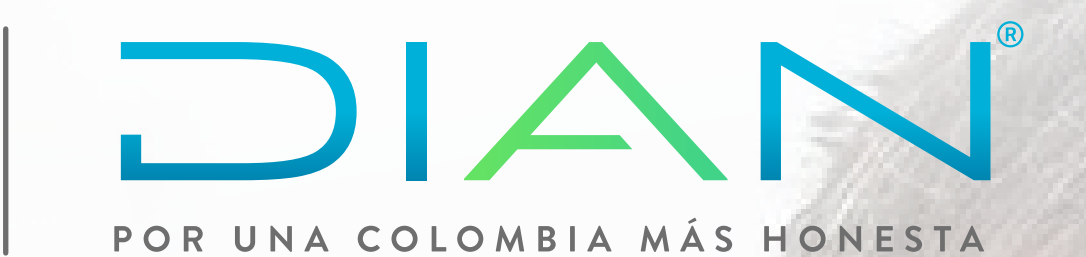

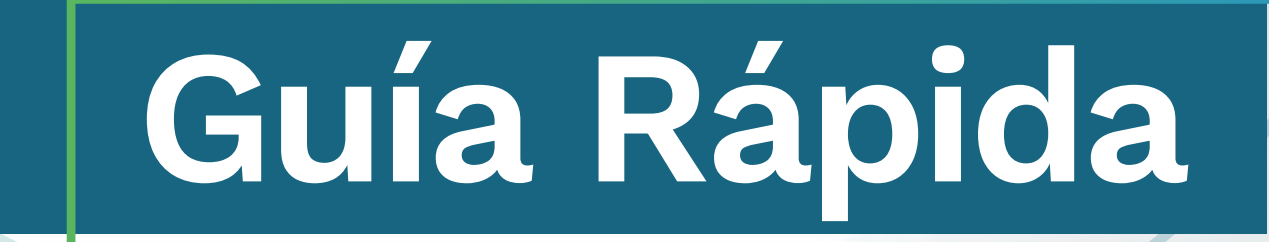

# ACTUALIZACIÓN INGRESO SOLUCIÓN GRATUITA DE FACTURA ELECTRÓNICA

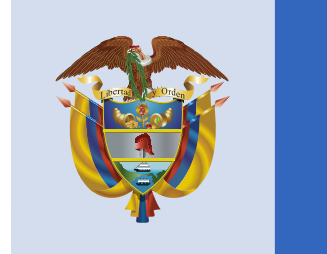

### El emprendimiento es de todos

#### Minhacienda

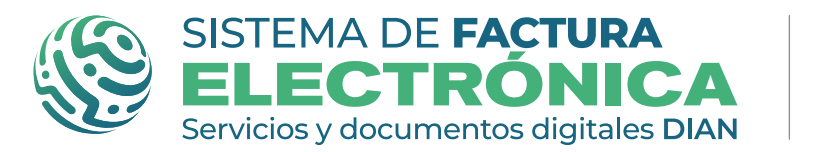

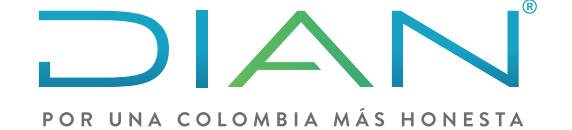

## **ACTUALIZACIÓN** EN LA SOLUCIÓN GRATUITA DE FACTURA ELECTRÓNICA

### **INGRESO A LA SOLUCIÓN GRATUITA**

#### https://www.dian.gov.co/

Una vez accedes a la página de la DIAN, podrás dirigirte a la sección: Temas de interés - Factura Electrónica

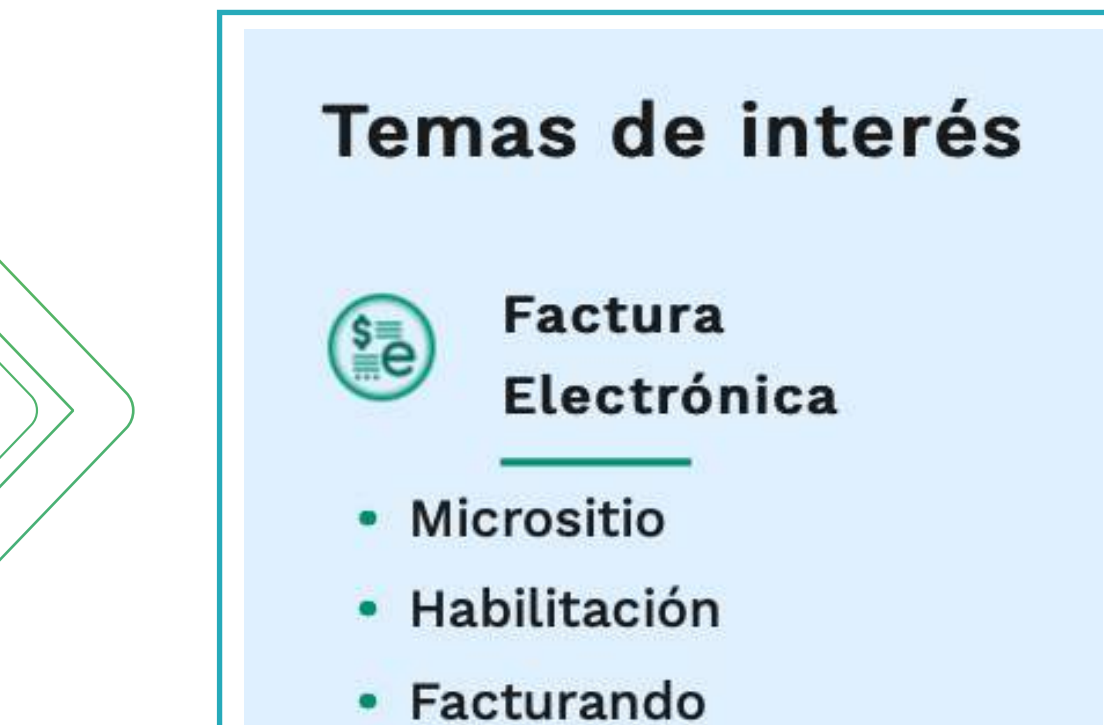

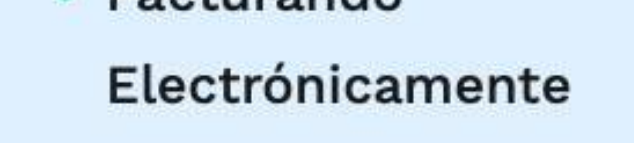

Luego de elegir el ambiente al cual quieres ingresar, debes seleccionar si ingresarás como Empresa, Persona, o con Certificado Digital.

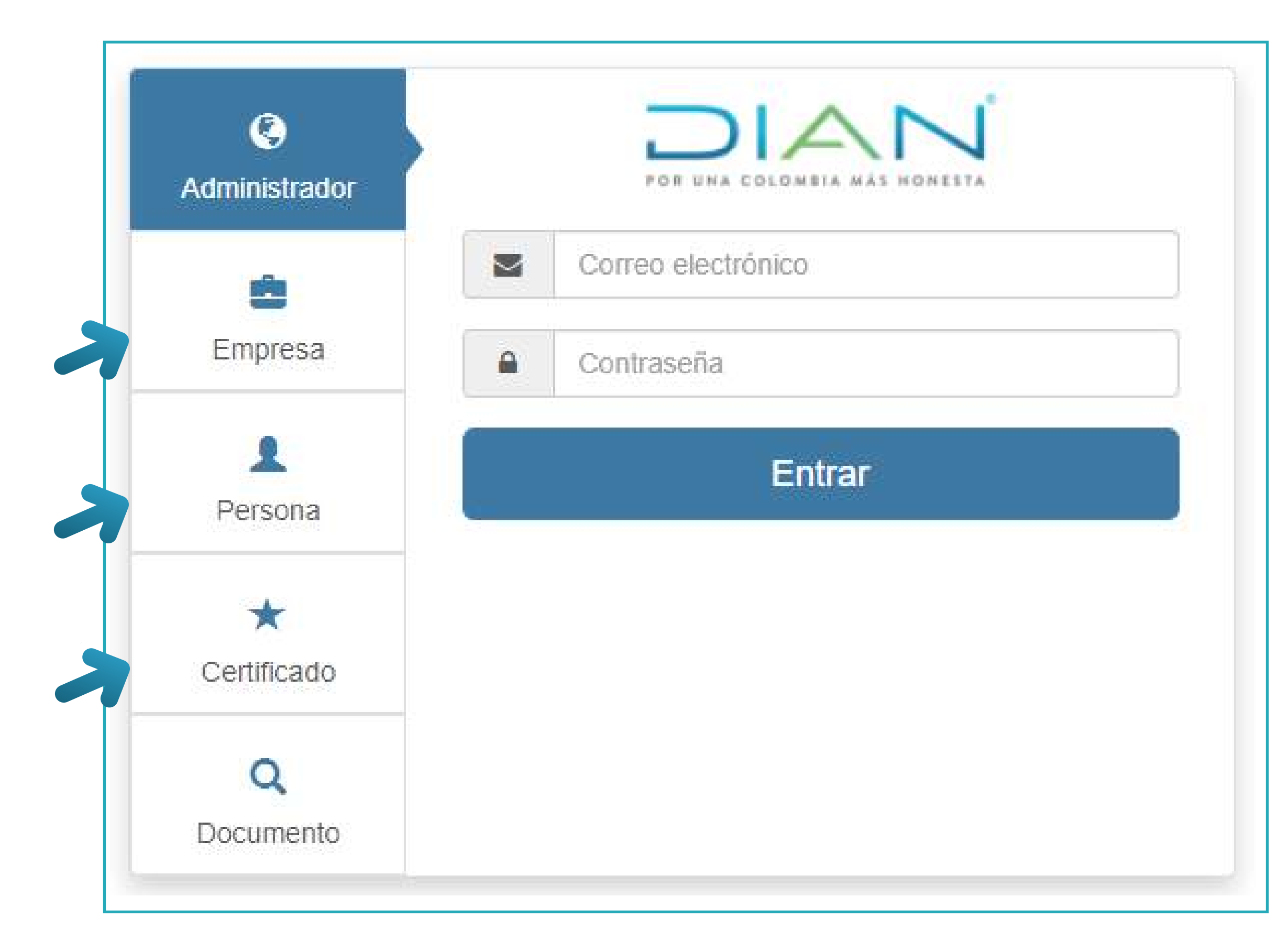

El botón "Administrador" no lo debes utilizar porque solo funciona para funcionarios DIAN y

#### el botón "Documento" sirve para consultar un documento electrónico validado por la DIAN.

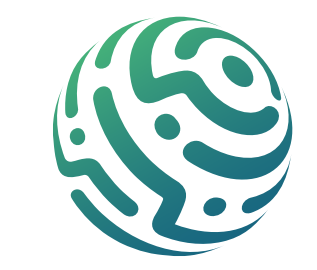

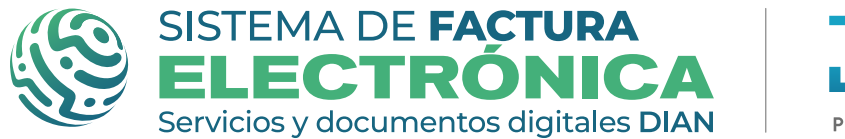

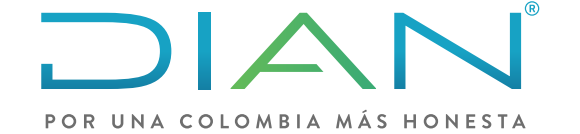

Luego de ingresar con el método seleccionado, veras un menú completo del catálogo de factura electrónica, en la parte inferior de este, podrás dar clic en el submenú Solución gratuita, y luego en la opción "Ingresar".

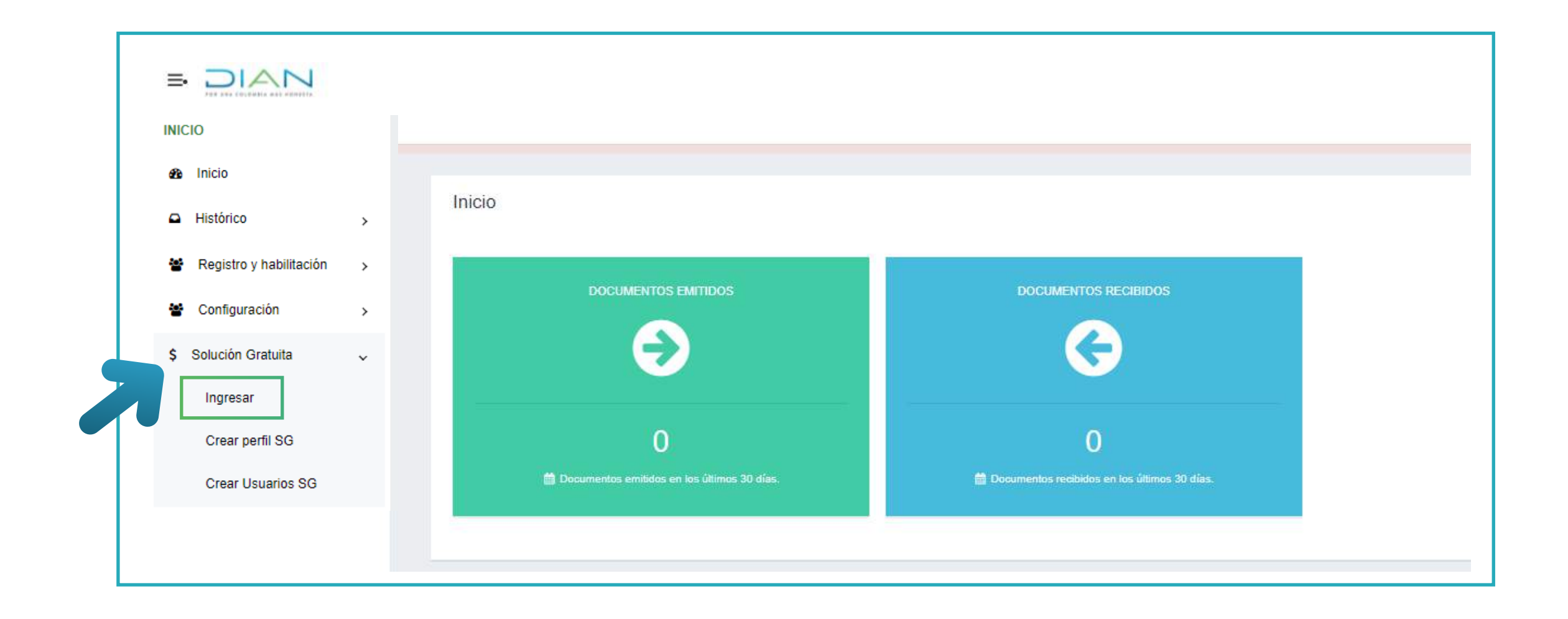

Posteriormente encontrarás el nuevo ingreso a la Solución gratuita, lo que te permitirá elegir el documento electrónico que desees generar. Puedes seleccionar:

- Factura electrónica para hacer facturas, notas crédito y notas débito.
- Nómina Electrónica para hacer nóminas originales y notas de ajuste.
- Documento soporte para no obligados a facturar, y generar el Documento soporte o su respectiva nota de ajuste.

| ₿ <mark>'</mark> GOV.CO                                                 |                     |                    |                                                   |                                           |
|-------------------------------------------------------------------------|---------------------|--------------------|---------------------------------------------------|-------------------------------------------|
| SISTEMA DE FACTURA<br>ELECTRÓNICA<br>Sentos y documentas dígitales DIAN |                     |                    |                                                   | El emprendimiento es de todos Minhacienda |
| Inicio                                                                  |                     |                    |                                                   | Solución Gratuita                         |
| Inicio /                                                                |                     |                    |                                                   |                                           |
|                                                                         |                     |                    |                                                   |                                           |
|                                                                         |                     |                    |                                                   |                                           |
|                                                                         |                     |                    |                                                   |                                           |
|                                                                         |                     |                    |                                                   |                                           |
|                                                                         | Factura Electrónica | Nómina Electrónica | Documento Soporte para No<br>Obligados a Facturar |                                           |

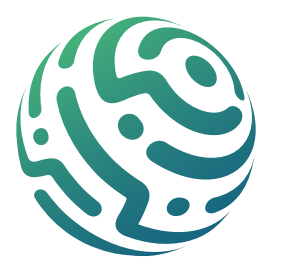

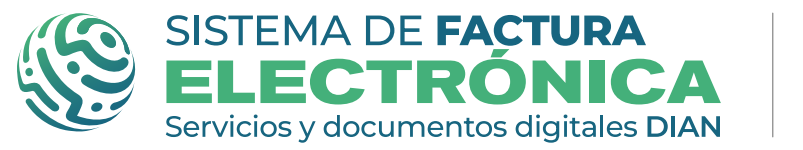

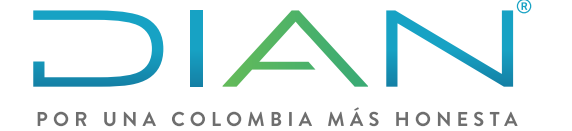

Además, en la parte superior derecha encontrarán el menú Solución gratuita donde se podrán actualizar los datos de la empresa, consultar la bandeja de notificaciones y solicitar el certificado digital, así como cambiar la contraseña o cerrar tu sesión al salir.

#### Datos de la Empresa

| © <sup>I</sup> GOV.CO                                                      |                                         |                                           |
|----------------------------------------------------------------------------|-----------------------------------------|-------------------------------------------|
| SISTEMA DE FACTURA<br>ELECTRÓNICA<br>Servicios y documentos digitales DIAN |                                         | El emprendimiento Minhacienda Minhacienda |
| Inicio                                                                     |                                         | Solución Gratuita                         |
| Inicio /                                                                   |                                         |                                           |
| Datos de la Empresa                                                        |                                         | Usuario 1                                 |
| NIT                                                                        | Nombre                                  |                                           |
| 2019043067                                                                 | FACTURA ELECTRONICA PRUEBA MIGRACION 67 | 🚍 Datos del usuario                       |
| Razón social                                                               | Tipo de responsabilidad                 |                                           |

| FACTURA ELECTRONICA PRUEBA MIGRACION 67 | R-99-PN - NO RESPONSABLE | Bandeja de notificaciones |
|-----------------------------------------|--------------------------|---------------------------|
| Responsabilidad Tributaria              | Tipo Contribuyente       | Certificado digital       |
| Actividad económica                     |                          | Cambio de contraseña      |
|                                         |                          | → Cerrar sesión           |

#### **Certificado Digital**

| ₿ <sup>I</sup> GOV.CO                                                                  |                                  |                         |         |                                              |
|----------------------------------------------------------------------------------------|----------------------------------|-------------------------|---------|----------------------------------------------|
| SISTEMA DE FACTURA<br>ELECTRONICA<br>Services y decumentes digitales DIAN              |                                  |                         | q       | El emprendimiento Minbacienda<br>es de todos |
| Inicio                                                                                 |                                  |                         |         | Solución Gratuita                            |
| ← Certificados digitales                                                               |                                  |                         |         |                                              |
| e e e e e e e e e e e e e e e e e e e                                                  |                                  |                         |         | Usuario 1                                    |
| Adicionar certificado +                                                                |                                  |                         |         |                                              |
| () Info! Los certificados digitales permiten que los documentos sean firmados digitalm | ente según la normativa vigente. |                         |         | 🚍 Datos del usuario                          |
| Mostrar 10 registros ~                                                                 |                                  |                         | Buscar: | Bandeja de notificaciones                    |
| NIT del propietario 🔺 Descripción                                                      | 🔹 Fecha de subida                | Fecha de vencimiento    |         | 🔒 Certificado digital 🧲                      |
| 2019043086 2019043086                                                                  | 16/02/2021 10:01:17 a.m.         | 06/12/2022 2:49:18 p.m. |         | Cambio de contraseña                         |
| Mostrando registros del 1 al 1 de un total de 1 registros                              |                                  |                         | An      |                                              |
|                                                                                        |                                  |                         |         | Cerrar sesión                                |

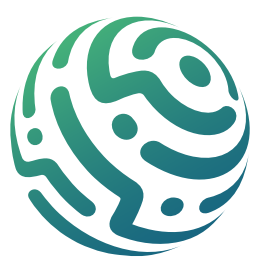

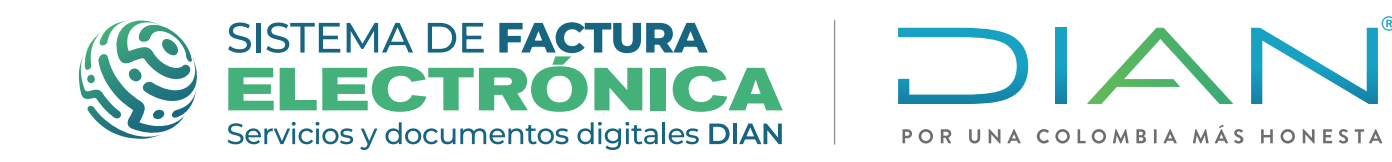

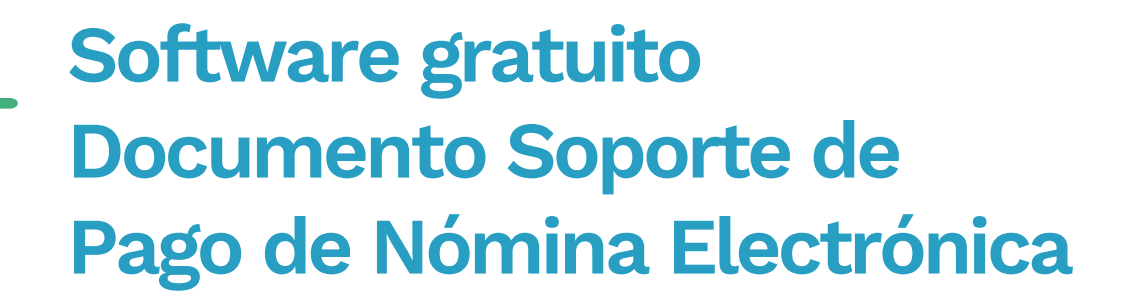

#### Al hacer clic en Factura electrónica podrás encontrar un menú similar al anterior.

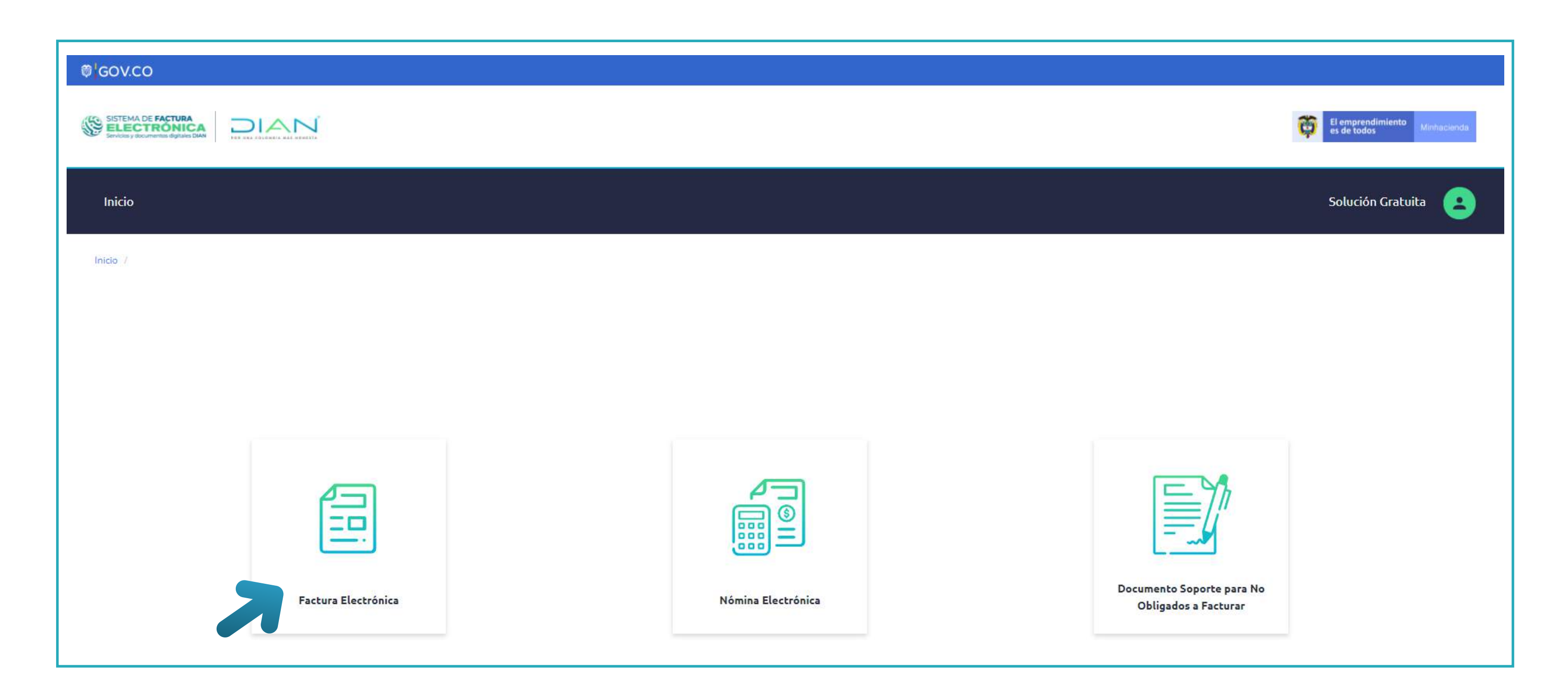

En "Facturación electrónica" encontrarás la posibilidad de generar las facturas de diferentes tipos y también las notas crédito y débito.

| Facturación Electrónica Histórico |                                                                                                    |
|-----------------------------------|----------------------------------------------------------------------------------------------------|
| Documentos                        |                                                                                                    |
| Factura de Venta                  | Inicio Facturación Electrónical Histórico ConFiguración Plantillas Tream / Factura de Venta Electrónica |
| Factura de Aiu                    | Datos del documento                                                                                     |
| Factura de Exportación            | Emisor/Vendedor                                                                                         |
| Factura de Mandato                | Adquiriente/Comprador           Detalles del producto                                                   |
| Factura de Contingencia           | Descuentos / recargos globales                                                                          |
| Nota Crádita                      | Anticipos                                                                                               |
| Nota Credito                      | Notas                                                                                                   |
| Nota Débito                       | Información complementaria                                                                              |
|                                   | Datos totales                                                                                           |

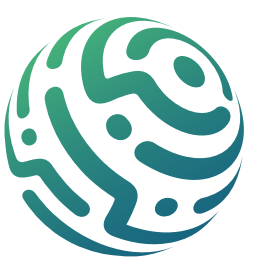

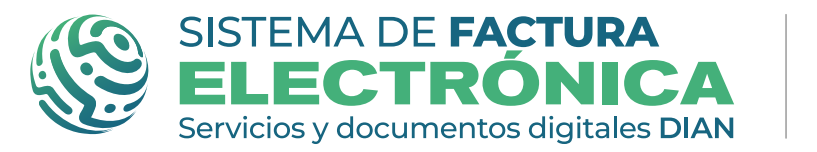

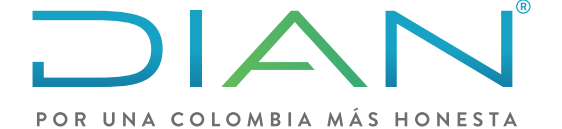

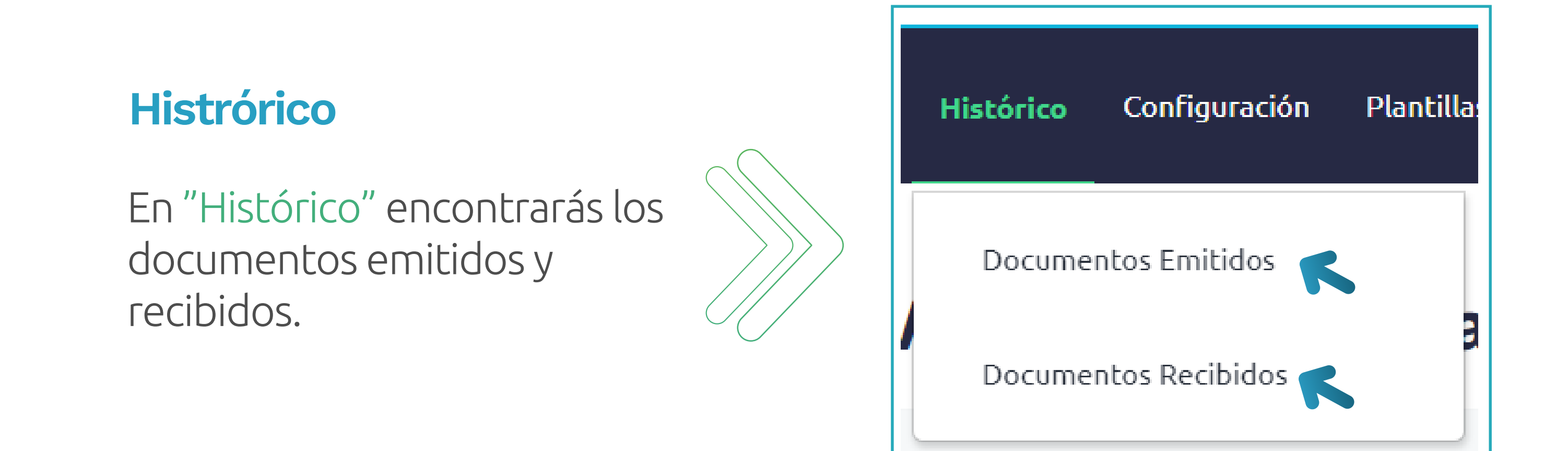

| ₿ <sup>1</sup> GOV.CO                                             |                                      |                |                  |          |                         |                  |                    |           |                                |
|-------------------------------------------------------------------|--------------------------------------|----------------|------------------|----------|-------------------------|------------------|--------------------|-----------|--------------------------------|
| SISTEMA DE FACTURA<br>ELECTRONICA<br>Enter a formancia dipusa DAM |                                      |                |                  |          |                         |                  |                    |           | El emprendimiento Minhaglanda: |
| Inicio Facturación Electrónic                                     | a Histórico Configuración Plantillas |                |                  |          |                         |                  |                    |           | Solución Gratuita              |
| nicio /                                                           | as amitidas                          |                |                  |          |                         |                  |                    |           |                                |
| Documento                                                         | os emitidos                          |                |                  |          |                         |                  |                    |           |                                |
| 📥 Descargar archivo                                               |                                      |                |                  |          |                         |                  |                    |           |                                |
| Buscar entre los documento                                        | os emitidos                          |                |                  |          |                         |                  |                    |           | ^                              |
| Tipo de Documento                                                 |                                      |                |                  |          | Prefijo                 |                  |                    |           |                                |
| - Todos -                                                         |                                      |                |                  | ~        | Prefijo                 |                  |                    |           |                                |
| Nombre Receptor                                                   |                                      |                |                  |          | Numeración              |                  |                    |           |                                |
| Nombre Receptor                                                   |                                      |                |                  |          | Inicio                  |                  |                    | Fin       |                                |
| Fecha Emisión - Desde *                                           |                                      |                |                  |          | Fecha Emisión - Hasta * |                  |                    |           |                                |
| 19/02/2022                                                        |                                      |                |                  | <b>6</b> | 24/02/2022              |                  |                    |           | <b>m</b>                       |
| NIT                                                               |                                      |                |                  |          | Estado                  |                  |                    |           |                                |
| Ej. 12233344440                                                   |                                      |                |                  |          | - Todos -               |                  |                    |           | ~                              |
| Buscar                                                            |                                      |                |                  |          |                         |                  |                    |           |                                |
| Mostrar 10 registros v                                            |                                      |                |                  |          |                         |                  |                    |           | Acción 🗸                       |
|                                                                   | # Tipo de Documento                  | Prefijo Número | Fecha de Emisión | NIT      | Receptor                | Importe Total    | Estado             |           |                                |
|                                                                   | 1 Nota de crédito electrónica        | NCT38          | 24/02/2022       | 456456   | π                       | \$ 25,000.000,00 | Distribuido Emisor | ••• 🔳 🖉 💥 |                                |
|                                                                   |                                      |                |                  |          |                         |                  |                    |           |                                |

#### Configuración

En "Configuración" podrás ver y crear rangos de numeración, crear clientes y crear productos.

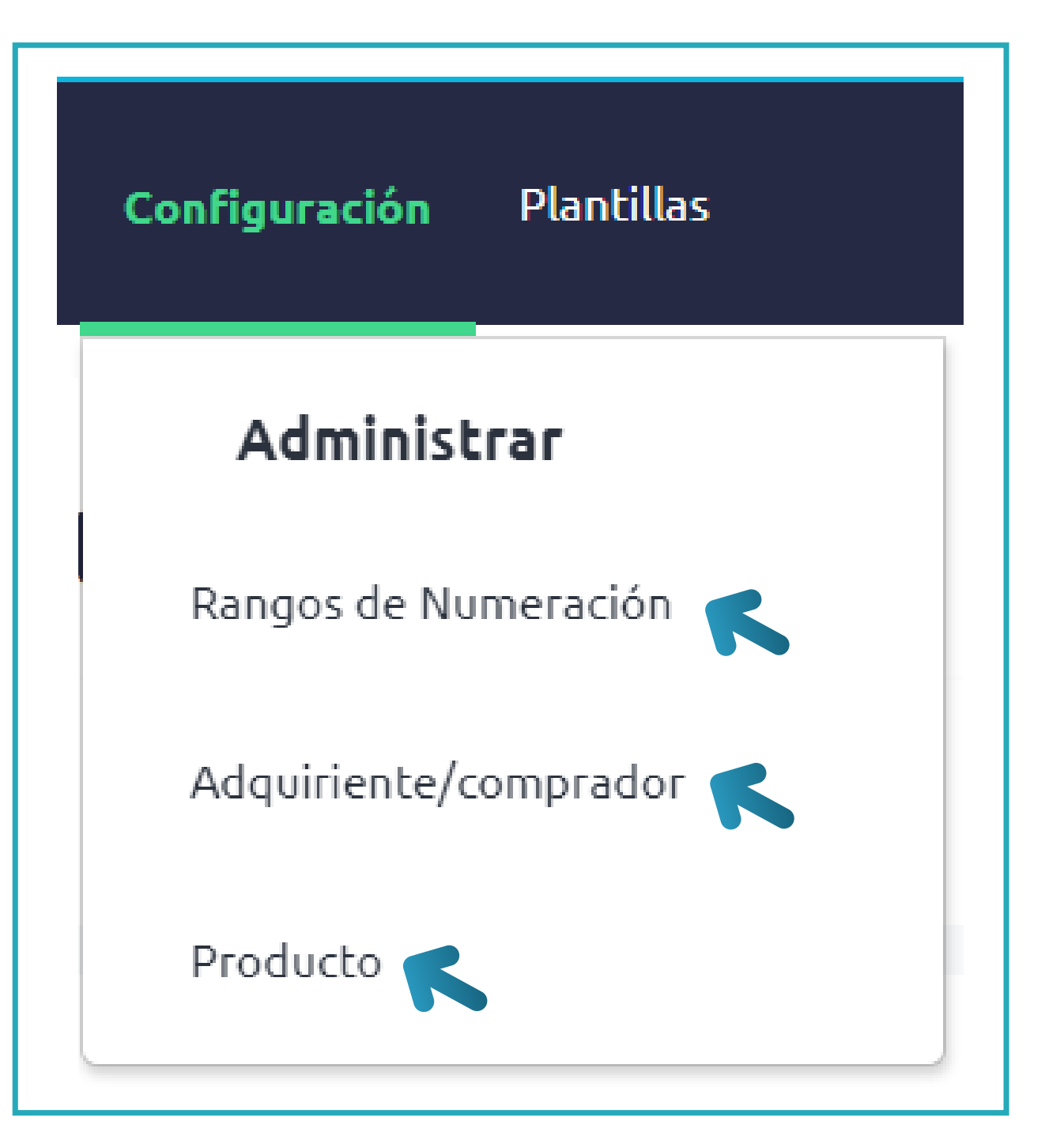

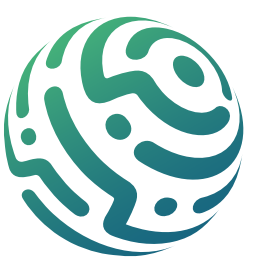

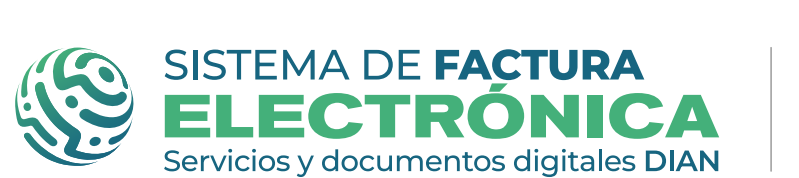

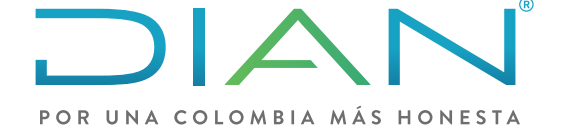

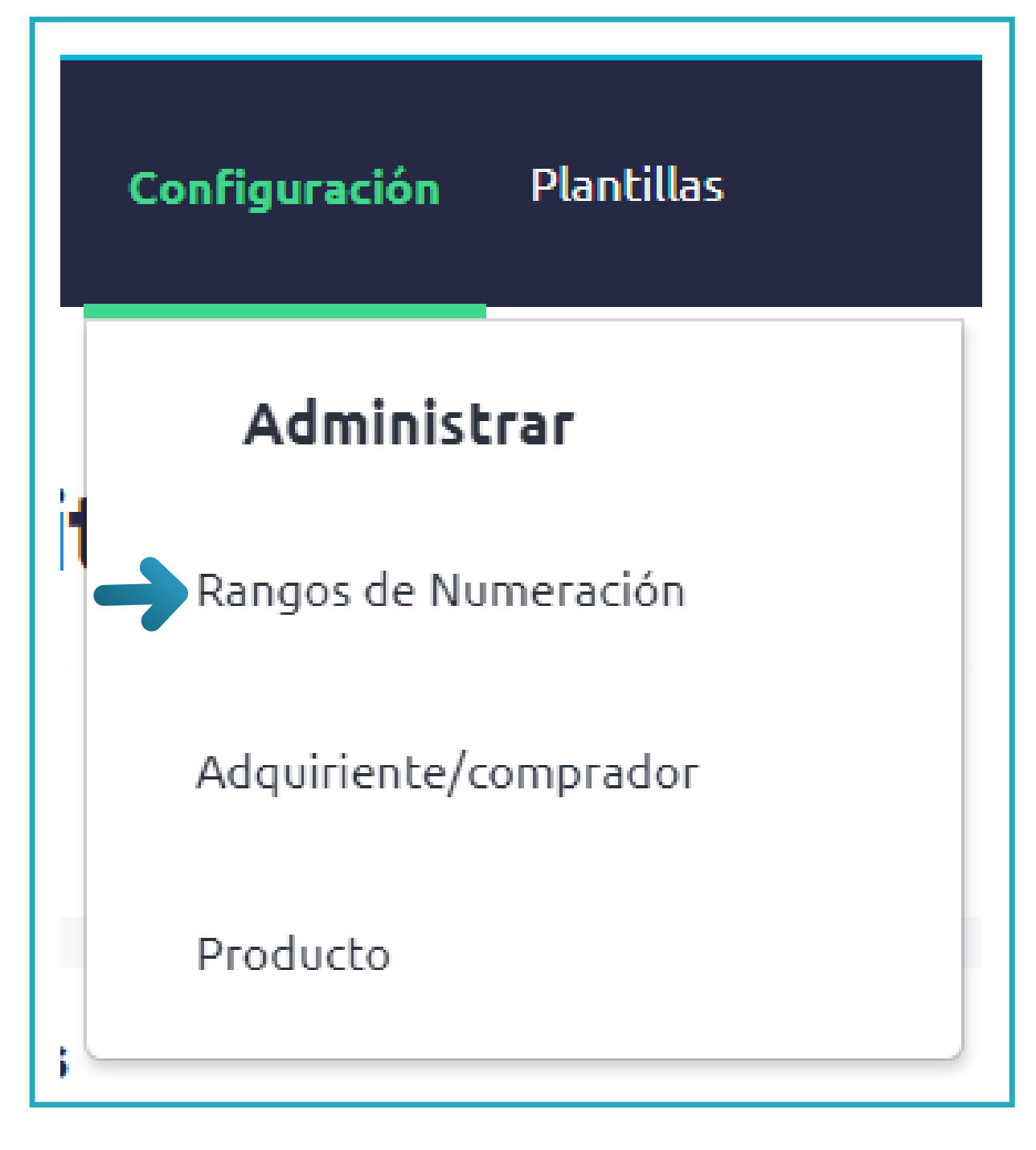

#### Rangos de numeración

| © GOV.CO                                                                   |  |  |  |  |  |  |
|----------------------------------------------------------------------------|--|--|--|--|--|--|
| SISTEMA DE FACTURA<br>ELECTRÓNICA<br>Servicios y documentos dígitales DIAN |  |  |  |  |  |  |
| Inicio Facturación Electrónica Histórico Configuración Plantillas          |  |  |  |  |  |  |
| Inicio / Prefijos<br>← Prefijos                                            |  |  |  |  |  |  |
| Rangos de numeración autorizada                                            |  |  |  |  |  |  |

Rangos de numeración manual

| C <mark>onfiguración</mark> Plantillas | Adquiriente/Comprad               | or                      |
|----------------------------------------|-----------------------------------|-------------------------|
| Administrar                            | Crear nuevo adquiriente           | / comprador 🛛 🗙         |
|                                        | Tipo de Documento*                | Razón Social*           |
| Rangos de Numeración                   | 11 - Registro civil               | ♥                       |
| Adquiriente/comprador                  | Número de Documento*              | Dirección *             |
|                                        | Tipo de Contribuyente *           | País *                  |
| Droducto                               | 1 - Persona Jurídica y asimiladas | ✓ COLOMBIA ✓            |
| FIUGUCLU                               | Tipo de Responsabilidad *         | Departamento *          |
|                                        | [No especificado]                 | ✓ [No especificado] ✓   |
|                                        | Nombre Comercial*                 | Municipio / Ciudad *    |
|                                        |                                   | [No especificado]       |
|                                        | Responsabilidad tributaria *      | Correo distribución *   |
|                                        | [No especificado]                 | •                       |
|                                        | - 1/5 *                           |                         |
|                                        |                                   | <b>Guardar</b> Cancelar |

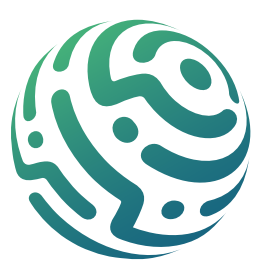

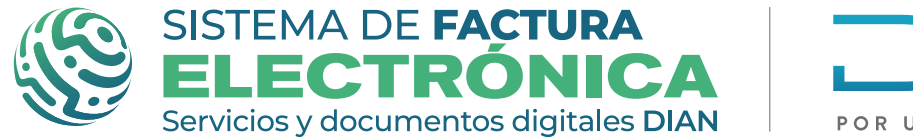

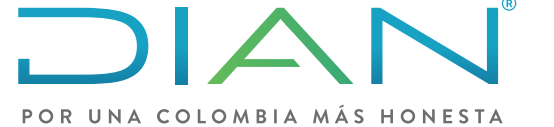

| Configuración Plantillas | Adicionar Producto                                                                                                    |   |
|--------------------------|----------------------------------------------------------------------------------------------------|---|
| Administrar              | Adicionar Producto                                                                                                    | × |
| Rangos de Numeración     | Tipo Código                                                                                                    |   |
| Adquiriente/comprador    | [No especificado]                                                                                                    | 3 |
| Producto                 | Agregar Línea +                                                                                                    |   |
|                          | Descripción*       Precio Unitario de Venta*         U/M       0         NIU-número de unidades internacionales       0         O       0         Precio Referencial Gratuito       0         0       0 |   |

### 

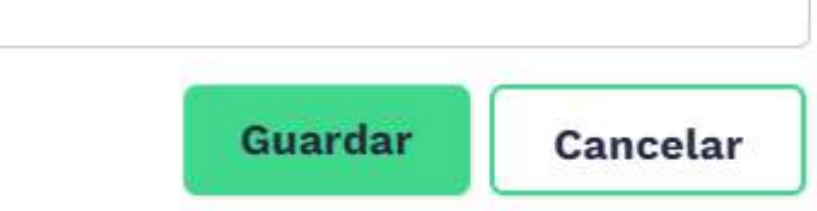

#### Plantillas

En "Plantillas" podrás crear y administrar las plantillas de tus facturas.

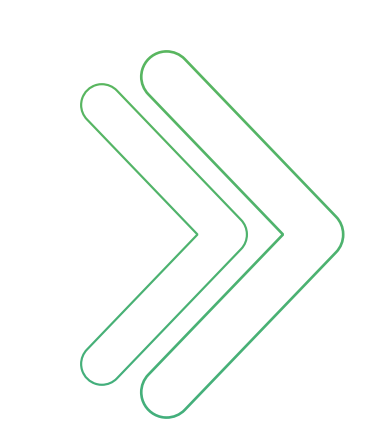

#### Plantillas

#### Nueva Plantilla

Factura de Venta

Factura de Exportación

Factura de Contingencia

#### Operaciones

Administrar Plantillas

Usar / Emitir Plantillas

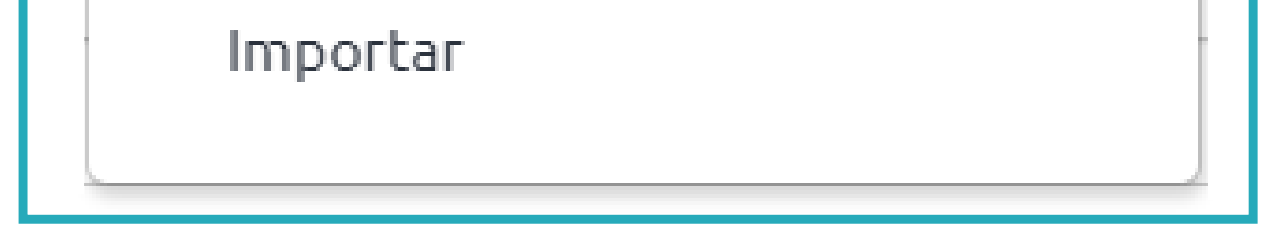

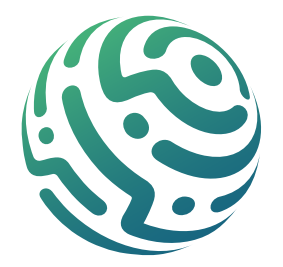